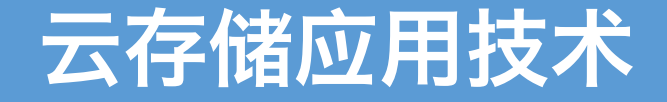

实验二:网络存储

## 丁烨 <u>dingye@dgut.edu.cn</u> 网络空间安全学院

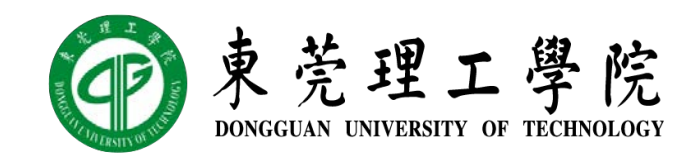

2019-10-17

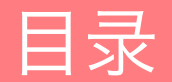

搭建实验环境

SSH 文件传输协议(SFTP)

服务器消息块 (SMB)

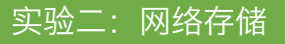

### 搭建实验环境 <sup>准备 UNIX 实验环境</sup>

- ✤ 启用 VirtualBox 虚拟网卡
- ✤ 从开始菜单或桌面 Docker QuickStart Terminal 图标启动 Docker Toolbox
- ◆ 启动 Docker Container: docker run -dti -p 22 ubuntu-sshd:18.04
- ◆ 查询 SSH 端口: docker ps -a
- ◆ 通过 SSH 连接到 Container: ssh -p 32768 admin@192.168.99.100
- ✤ 密码: screencast

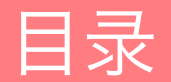

搭建实验环境

SSH 文件传输协议(SFTP)

服务器消息块(SMB)

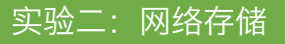

#### SFTP 简介

- ◆ SSH 文件传输协议 (SSH File Transfer Protocol, SFTP)
- ◆ 基于 SSH 2.0 扩展的安全文件传输协议
- ◆ 安全 Shell 协议 (Secure Shell, SSH)
- ◆ 是一种加密的网络传输协议,可在不安全的网络中为网络服务提供安全的传输环境
- ◆ SSH 通过在网络中创建安全隧道来实现 SSH 客户端与服务器之间的连接
- ◆ 虽然任何网络服务都可以通过 SSH 实现安全传输, SSH 最常见的用途是远程登录系统, 人们通常利用 SSH 来传输命令行界面和远程执行命令
- ◆ 使用频率最高的场合是 UNIX 系统,但是 Windows 操作系统也能有限度地使用 SSH
- ◆ 2015 年,微软宣布将在未来的操作系统中提供原生 SSH 协议支持,Windows 10 1809 版本已提供可手动安装的 OpenSSH 工具

- ◆ 我们也可以通过 SFTP 远程连接到课程镜像的容器,并传递文件
- ◆ 首先将本地目录定位到包含需要传递的文件的目录,例如:

| MINGW64:/c/Users/Valency/Downloads                                                               | _ | Х |
|--------------------------------------------------------------------------------------------------|---|---|
| Valency@ThinkPad-T450s MINGW64 ∾                                                                 |   | ^ |
| \$ cd Downloads/                                                                                 |   |   |
| Valency@ThinkPad-T450s MINGW64 ~/Downloads                                                       |   |   |
| \$ 11                                                                                            |   |   |
| total 262559                                                                                     |   |   |
| -rw-rr 1 Valency 197609     165 Aug 21 11:44 '∾\$04 - 网络存储.pptx'                                 |   |   |
| -rw-rr 1 Valency 197609 165 Aug 21 12:05 '∾\$Intelligent Transportation System v0.7.26.pptx'     |   |   |
| -rw-rr 1 Valency 197609 5868365 Aug 21 15:28 '04 - 网络存储.pptx'                                    |   |   |
| -rw-rr 1 Valency 197609 372 Aug 19 15:02 desktop.ini                                             |   |   |
| -rw-rr 1 Valency 197609 262101247 Aug 21 12:06 'Intelligent Transportation Systempptx'           |   |   |
| drwxr-xr-x 1 Valency 197609 0 Aug 19 17:49 its/                                                  |   |   |
| -rw-rr 1 Valency 197609 232452 Aug 19 11:24 network_attached_storage.jpg                         |   |   |
| drwxr-xr-x 1 Valency 197609 0 Aug 19 17:39 'ref(backed up already, could be removed after use)'/ |   |   |
| -rw-rr 1 Valency 197609 58559 Aug 19 11:26 storage-nas_vs_san_architecture.jpg                   |   |   |
| -rw-rr 1 Valency 197609 584899 Aug 21 14:42 Tcsh_ejecutándose_en_escritorio_Mac_OSX.png          |   |   |
|                                                                                                  |   | ~ |

- ◆ 然后,使用 SFTP 客户端连接到课程镜像的容器(密码是"screencast"):
- ♦ sftp -P 32768 admin@192.168.99.100
- ◆ 注意: 端口和 IP 地址均取决于机器配置, 请仔细查看(通常是 127.0.0.1:32768)

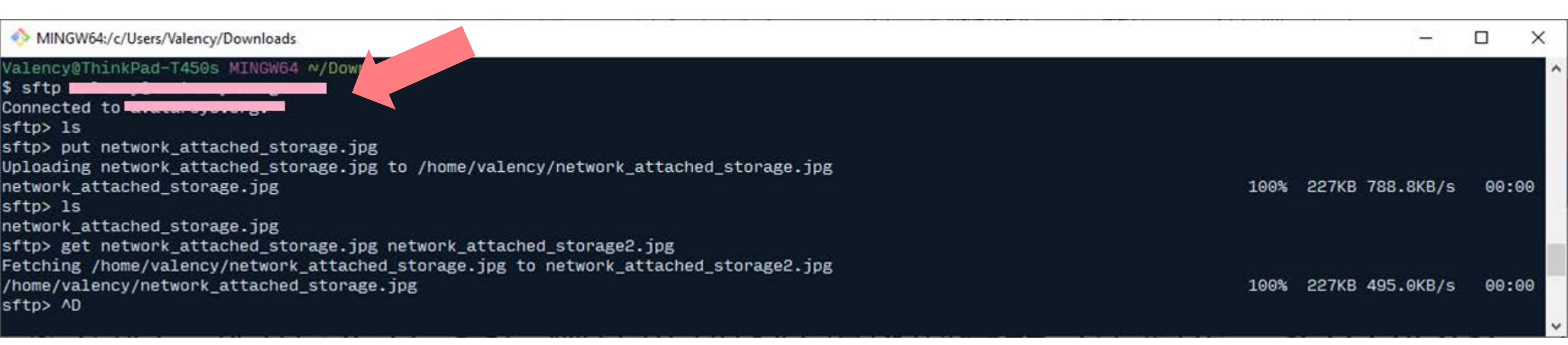

#### 通过 SFTP 传递文件

◆ 查询远程服务器的目录内容:

✤ 1s

**◆** 或

✤ ls -1

| MINGW64:/c/Users/Valency/Downloads                                                                                                    |      |                 |      | × |
|----------------------------------------------------------------------------------------------------|------|-----------------|------|---|
| Valency@ThinkPad-Tffis MINGW64 ~/Downloads<br>sftp may systems<br>connected<br>oftp> 1s                                                                                                    |      |                 |      | ^ |
| oftp> put network_attached_storage.jpg<br>lploading network_attached_storage.jpg to /home/valency/network_attached_storage.jpg<br>network_attached_storage.jpg<br>oftp> ls<br>network_attached_storage.jpg             | 100% | 227KB 788.8KB/s | 00:0 | 0 |
| oftp> get network_attached_storage.jpg network_attached_storage2.jpg<br>Getching /home/valency/network_attached_storage.jpg to network_attached_storage2.jpg<br>(home/valency/network_attached_storage.jpg<br>oftp> ^D | 100% | 227KB 495.0KB/s | 00:0 | 0 |

- ◆ 向远程服务器发送文件:
- \$ put <local\_file\_path>
- ◆ 默认情况下, 文件目录为本地当前目录, 即第一步中包含需要传递的文件的目录
- ◆ 如果需要传递非本地当前目录的文件, 需要使用完整或相对路径

| MINGW64:/c/Users/Valency/Downloads                                                                                                    |      | ( <del>-</del> |      | ×     |   |
|----------------------------------------------------------------------------------------------------|------|----------------|------|-------|---|
| Valency@ThinkPad-T450s MINGW64 ~/Downloads<br>\$ sftp<br>Connected to anataroperang.<br>sftp> 1s<br>sftp> put network_attached_storage.jpg<br>Uploading network_attached_storage.jpg to /home/valency/network_attached_storage.jpg                                 | 100* | 22740 700 040  | 10 1 | 20-00 | ^ |
| sftp> ls<br>network_attached_storage.jpg<br>sftp> get network_attached_storage.jpg network_attached_storage2.jpg<br>Fetching /home/valency/network_attached_storage.jpg to network_attached_storage2.jpg<br>/home/valency/network_attached_storage.jpg<br>sftp> ^D | 100% | 227KB 495.0KE  | /s ( | 00:00 | ~ |

- ♦ 从远程服务器下载文件:
- \$ get <remote\_file\_path> <local\_file\_path>
- ◆ 默认情况下, 文件目录为本地当前目录, 即第一步中包含需要传递的文件的目录
- ◆ 如果需要传递非本地当前目录的文件, 需要使用完整或相对路径

| MINGW64:/c/Users/Valency/Downloads                                                                                                    |      |                 |     | ×   |
|----------------------------------------------------------------------------------------------------|------|-----------------|-----|-----|
| Valency@ThinkPad-T450s MINGW64 ~/Downloads<br>\$ sftp ====================================                                                                                                    |      |                 |     | ^   |
| sftp> put network_attached_storage.jpg<br>Uploading network_attached_storage.jpg to /home/valency/network_attached_storage.jpg<br>network_attached_storage.jpg<br>sftp> ls<br>network_attached_storage.jpg             | 100% | 227KB 788.8KB/s | 00: | :00 |
| sftp> get network_attached_storage.jpg network_attached_storage2.jpg<br>Fetching /home/valency/network_attached_storage.jpg to network_attached_storage2.jpg<br>/home/valency/network_attached_storage.jpg<br>sftp> ^D | 100% | 227KB 495.0KB/s | 00: | :00 |

- ❖ 退出 SFTP 客户端:
- ✤ exit
- ❖ 或按下 Ctrl + D(即 EOF)

| MINGW64:/c/Users/Valency/Downloads                                                                                                    |      | 18 - 18<br>- 19 | -         |     | ×   |
|----------------------------------------------------------------------------------------------------|------|-----------------|-----------|-----|-----|
| Valency@ThinkPad-T450s MINGW64 ~/Downloads                                                                                                    |      |                 |           |     | ^   |
| \$ sftp <b>and a second second</b>                                                                                                    |      |                 |           |     |     |
| Connected to analysis of the second second |      |                 |           |     |     |
| sftp> 1s                                                                                                    |      |                 |           |     |     |
| sftp> put network_attached_storage.jpg                                                                                                    |      |                 |           |     |     |
| <pre>Jploading network_attached_storage.jpg to /home/valency/network_attached_storage.jpg</pre>                                                                                                    |      |                 |           |     |     |
| network_attached_storage.jpg                                                                                                    | 100% | 227KB 7         | 788.8KB/s | 00: | :00 |
| sftp> ls                                                                                                    |      |                 |           |     |     |
| network_attached_storage.jpg                                                                                                    |      |                 |           |     |     |
| sftp> get network_attached_storage.jpg network_attached_storage2.jpg                                                                                                    |      |                 |           |     |     |
| Fetching /home/ware/network_attached_storage.jpg to network_attached_storage2.jpg                                                                                                    |      |                 |           |     |     |
| /home/valerrk_attached_storage.jpg                                                                                                    | 100% | 227KB 4         | 195.0KB/s | 00: | :00 |
| sftp> AD                                                                                                    |      |                 |           |     |     |
|                                                                                                    |      |                 |           |     | ~   |

#### 通过 SFTP 传递文件

◆ 经过刚才的操作,我们可以看到本地多了一个文件

| MINGW64:/c/Users/Valency/Downloads                                                                                                    | _ | × |
|----------------------------------------------------------------------------------------------------|---|---|
|                                                                                                    |   | ^ |
| valency@IninkPad-I450S MINGW64 ∿/Downloads<br>€ JJ                                                                                                    |   |   |
| ⊅ 11<br>tatal 262707                                                                                                    |   |   |
| LULAI 202707<br>pw-pp-1 Valanay 107600 165 Aug 21 11:44 Ja\$04 - 网络方楼 pptyl                                                                               |   |   |
| $-rw-r-r-1$ Valency 197009 105 Aug 21 11.44 wad4 $- m_{PH}$ He.pp(x                                                                                       |   |   |
| -mw=n==n==1 Valency 197600 5969265 Aug 21 12:00 % inceringent mansportation system V0.7.20.pptx                                                           |   |   |
| $-mw - n - n - 1$ Valency 197009 3000303 Aug 21 13.20 04 - $m_{2} p_{1} m_{1}$ . $p_{1} m_{2}$                                                            |   |   |
| -rw-r-r-1 Valency 197009 572 Aug 19 13.02 desktop.ini<br>-rw-r-r-1 Valency 107600 262101247 Aug 21 12:06 [Intelligent Transportation System v0 7 24 paty] |   |   |
| $d_{\text{pwp-yp-y}} = 1$ Valency 197009 202101247 Aug 21 12.00 interrigent mansportation system V0.7.7 pptx                                              |   |   |
| urwxr-xr-x I valency 197609 0 Aug 19 17:49 Its/                                                                                                    |   |   |
| -rw-rr I Valency 197609 232432 Aug 19 11:24 network_attached_storage.jpg                                                                                  |   |   |
| -rw-rr I valency 197609 232452 Aug 21 15:30 network_attached_storage2.jpg                                                                                 |   |   |
| drwxr-xr-x I valency 197609 0 Aug 19 17:39 'ref(backed up already, could be removed after use)'/                                                          |   |   |
| -rw-rr I valency 197609 58559 Aug 19 11:26 storage-nas_vs_san_architecture.jpg                                                                            |   | _ |
| -rw-rr 1 Valency 197609 584899 Aug 21 14:42 Tcsn_ejecutandose_en_escritorio_Mac_USX.png                                                                   |   |   |
|                                                                                                    |   |   |
| valency@ininkPad=14505 MINGW64 W/Downloads                                                                                                    |   |   |
|                                                                                                    |   |   |

- ◆ 更多有关 SFTP 的操作和使用方法,可以参考: <u>https://www.computerhope.com/unix/sftp.htm</u>
- ◆ 在 Windows 下,如果发现 sftp 命令无法使用,可以安装 Git,其捆绑了常用的 UNIX 工具,包括 SFTP: <u>https://git-scm.com/</u>
- ◆ 如果感兴趣,还可以使用一些 SFTP 的可视化客户端,包括:
- FileZilla: <u>https://filezilla-project.org/</u>
- NetSarang XFTP: <u>https://www.netsarang.com/en/xftp/</u>
- Cyberduck: <u>https://cyberduck.io/</u>

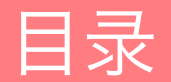

搭建实验环境

SSH 文件传输协议(SFTP)

服务器消息块 (SMB)

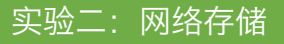

#### SMB 简介

- ✤ 服务器消息块(Server Message Block, SMB)
- ✤ 又称网络文件共享系统(Common Internet File System, CIFS), 一种应用层网络 传输协议
- ◆ 由微软开发,主要功能是使网络上的机器能够共享计算机文件、打印机、串行端口和通讯等资源;它也提供经认证的行程间通信机能,主要用在装有 Windows 的机器上,在这样的机器上被称为 Microsoft Windows Network
- ✤ 经过 UNIX 服务器厂商重新开发后,它可以用于连接 UNIX 服务器和 Windows 客户机,执行打印和文件共享等任务
- ✤ SMB 消息一般使用 NetBIOS 或 TCP 协议发送,分别使用不同的端口 139 或 445, 当前倾向于使用 445 端口

#### 在 Ubuntu 18.04 上配置 SMB

## ◆ 在 Ubuntu 18.04 上配置 SMB

- ◆ UNIX 下可以使用 Samba 来创建及访问 SMB 服务: <u>https://www.samba.org/</u>
- ✤ Samba 是用来让 UNIX 系列的操作系统与微软 Windows 操作系统的 SMB 网络协议 做链接的自由软件
- ✤ Samba 不仅可访问及分享 SMB 的文件夹及打印机,本身还可以集成入 Windows Server 的网域,扮演为网域控制站(Domain Controller)以及加入 Active Directory 成员
- ✤ 简而言之,此软件在 Windows 与 UNIX 系列操作系统之间搭起一座桥梁,让两者的资源可互通有无

# **SAMBA**

#### 在 Ubuntu 18.04 上配置 SMB

- ✤ 启动 Docker Container:
- \$ docker run -dti -p 22 -p 445:445 --name course ubuntu-sshd:18.04
- ◆ 查询端口: docker ps -a CONTAINER ID IMAGE COMMAND CREATED cd034f09c158 ubuntu-sshd:18.04 "/usr/sbin/sshd -D" 5 seconds ago

 STATUS
 PORTS
 NAMES

 Up 2 seconds
 0.0.0.0:445->445/tcp, 0.0.0.0:32785->22/tcp
 course

◆ 注意! 此处必须为宿主机 445 端口映射到客户机 445 端口, 否则将无法连接 SMB

- ◆ 通过 SSH 连接进入 Container: ssh -p 32785 admin@192.168.99.100
- ◆ 更新软件包并安装 Samba:
- ✤ sudo apt update
- ✤ sudo apt install vim samba
- ◆ 如果询问:
- ✤ Restart services during package upgrades without asking? [yes/no]
  ◆ 输入: yes

- ✤ 修改 Samba 配置:
- \$ sudo vim /etc/samba/smb.conf
- ✤ 在文件最后插入: [MyShare]
  - comment = My First Share
    path = /home/admin/smb
    read only = no
    guest ok = yes

- ◆ 如果不会使用 Vim, 可以参考: <u>https://vim.rtorr.com/</u>
- ◆一些常用的快捷键:
- ◆移动光标:方向键、翻页键
- ◆ 进入插入模式: i
- ❖ 退出当前工作模式: ESC
- ♦保存文件::₩
- ◆ 退出 Vim(如果没有保存文件 Vim 会报错)::q
- ❖保存文件并退出::wq
- ◆不保存文件,直接退出::q!

- ✤ 修改完毕后重启 Samba 服务:
- \$ sudo service smbd restart
- \* Stopping SMB/CIFS daemon smbd
- \* Starting SMB/CIFS daemon smbd

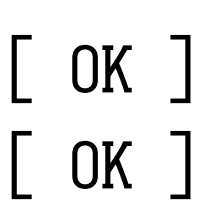

- 在 Ubuntu 18.04 上配置 SMB
- ✤ 创建共享目录并修改权限:
- ✤ cd ~
- \* mkdir smb
- ✤ chmod 777 smb
- ◆ 在共享目录中创建一个测试文件:
- ✤ cd smb
- \$ 11 ~ > test.txt

#### 在 Windows 10 上连接到 SMB 共享目录

✤ 在 Windows 上访问 SMB 只需要在资源管理器中输入共享路径即可

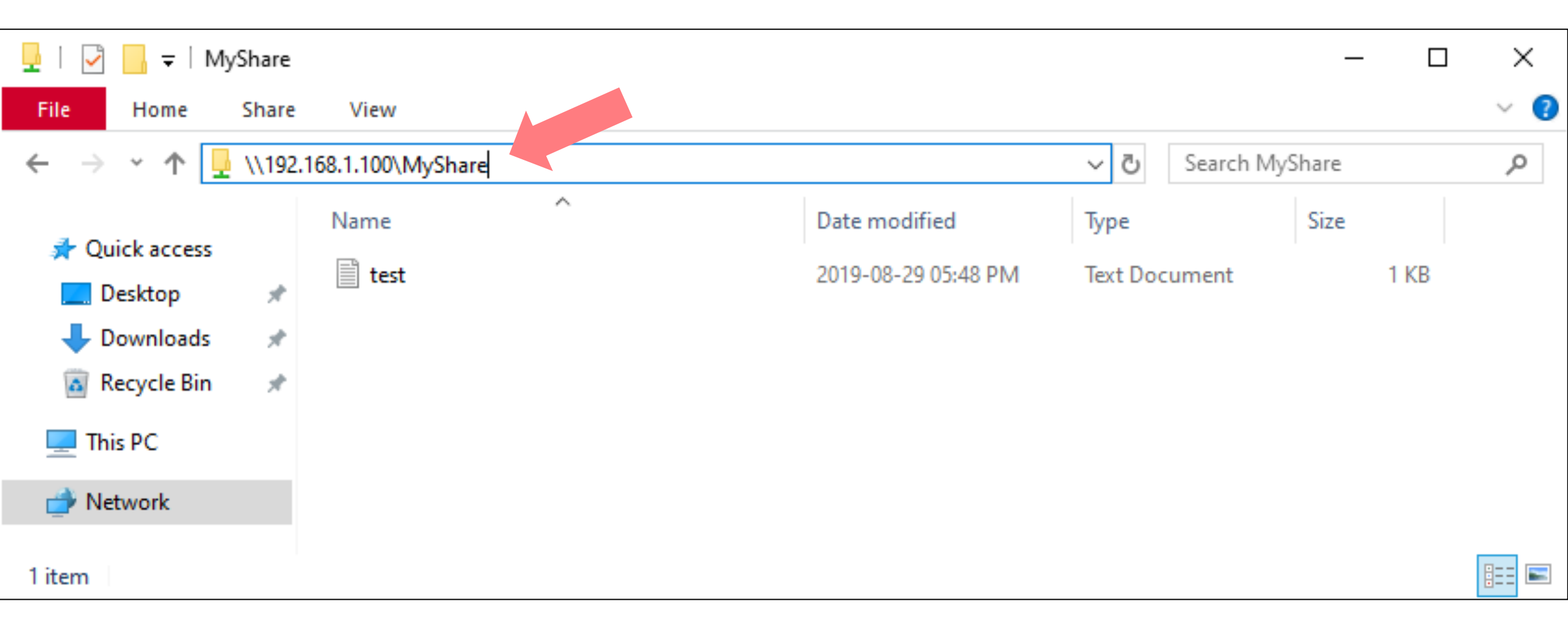

#### 在 Windows 10 上连接到 SMB 共享目录

#### ✤ 打开 test.txt 可以看到其中的内容

| 🥘 test - Notepa | d   |        |       |      |     |    |       |               |               |      |           | _    |   | ×   |
|-----------------|-----|--------|-------|------|-----|----|-------|---------------|---------------|------|-----------|------|---|-----|
| File Edit Form  | nat | View H | Help  |      |     |    |       |               |               |      |           |      |   |     |
| total 32        |     |        |       |      |     |    |       |               |               |      |           |      |   | ~   |
| drwxr-xr-x      | 1   | admin  | admin | 4096 | Aug | 29 | 09:46 | ./            |               |      |           |      |   |     |
| drwxr-xr-x      | 1   | root   | root  | 4096 | 0ct | 26 | 2018  | /             |               |      |           |      |   |     |
| -rw-rr          | 1   | admin  | admin | 220  | Apr | 4  | 2018  | .bash_logout  |               |      |           |      |   |     |
| -rw-rr          | 1   | admin  | admin | 3771 | Apr | 4  | 2018  | .bashrc       |               |      |           |      |   |     |
| -rw-rr          | 1   | admin  | admin | 807  | Apr | 4  | 2018  | .profile      |               |      |           |      |   |     |
| -rw-rr          | 1   | admin  | admin | 0    | Aug | 29 | 09:36 | .sudo_as_admi | in_successful |      |           |      |   |     |
| - rw            | 1   | root   | root  | 871  | Aug | 29 | 09:44 | .viminfo      |               |      |           |      |   |     |
| drwxrwxrwx      | 2   | admin  | admin | 4096 | Aug | 29 | 09:48 | smb/          |               |      |           |      |   |     |
|                 |     |        |       |      |     |    |       |               |               |      |           |      |   |     |
|                 |     |        |       |      |     |    |       |               |               |      |           |      |   | × * |
| <               |     |        |       |      |     |    |       |               |               |      |           |      |   | 2   |
|                 |     |        |       |      |     |    |       |               | Ln 1, Col 1   | 100% | Unix (LF) | UTF- | 8 |     |

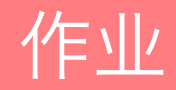

- ✤ 在成功创建 Samba 服务的 Container 中执行以下指令:
- ✤ cd ~/smb
- \$ 11 ~ > \$RANDOM.txt
- ✤ 然后会在 smb 目录中看到新增了一个文本文件
- ✤ 记下文本文件的文件名(例如 5884.txt),继续执行以下的指令:
- \$\$ sudo service smbd status >> ~/smb/5884.txt
- \$ echo \$RANDOM >> ~/smb/5884.txt
- ✤ 然后通过 SMB 在其他客户端(Windows、Mac 或 Linux)上访问该文件

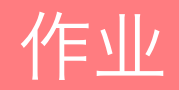

| 🥘 5884 - Notepad           |             |          |                           | _ | Х |
|----------------------------|-------------|----------|---------------------------|---|---|
| File Edit Format View Help |             |          |                           |   |   |
| total 36                   |             |          |                           |   | ~ |
| drwxr-xr-x 1 admin adm     | in 4096 Aug | 29 09:50 | ./                        |   |   |
| drwxr-xr-x 1 root roo      | t 4096 Oct  | 26 2018  | /                         |   |   |
| -rw 1 admin adm            | in 194 Aug  | 29 09:50 | .bash_history             |   |   |
| -rw-rr 1 admin adm         | in 220 Apr  | 4 2018   | .bash_logout              |   |   |
| -rw-rr 1 admin adm         | in 3771 Apr | 4 2018   | .bashrc                   |   |   |
| -rw-rr 1 admin adm         | in 807 Apr  | 4 2018   | .profile                  |   |   |
| -rw-rr 1 admin adm         | in 0 Aug    | 29 09:36 | .sudo_as_admin_successful |   |   |
| -rw 1 root roo             | t 871 Aug   | 29 09:44 | .viminfo                  |   |   |
| drwxrwxrwx 2 admin adm     | in 4096 Aug | 29 10:33 | smb/                      |   |   |
| * smbd is running          |             |          |                           |   |   |
| 2956                       |             |          |                           |   |   |
|                            |             |          |                           |   |   |
|                            |             |          |                           |   |   |

Ln 1, Col 1

Unix (LF)

100%

v

>

UTF-8

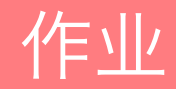

## ◆ 提交作业:

- ✤ 将生成的文本文件重命名为 "<student-id>.txt", 例如: 20174110001.txt
- ◆下载并完成本实验课对应实验报告,重命名为"<student-id>.docx"
- ◆ 发送作业和实验报告两份文件到: <u>dingye@dgut.edu.cn</u>
- ✤ 标题请注明: 046039 Assignment 2
- ◆ 正文请注明姓名和学号
- ✤不要发送其他任何文件,只需要发送一个.txt 文件和一个.docx 文件即可

## Thanks!